به نام خدا

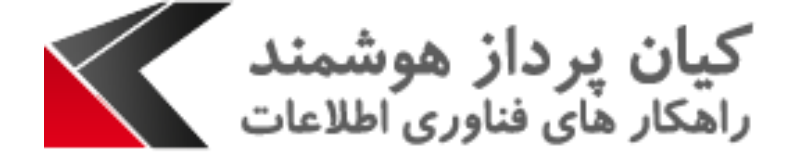

## راهنمای کاربری تغییر زبان فارسی در CRN

راهنمای کاربری

- این مقاله جهت تسریع در یادگیری تغییر زبان فارسی در CRM می باشد. در اینجا به بیان مراحل کار خواهیم پرداخت :
- طبق تصویر زیر برای تغییر زبان CRM ابتدا روی علامت نشان داده شده کلیک کرده و از منوی باز شده گزینه "Options" را انتخاب نمایید.

| th CRM data 🛛 🔎    | Ę        | Atieh Sabeti کیان پرداز هوشمند ? |
|--------------------|----------|----------------------------------|
| IL A LINK 🛛 👻 🚥    | 2        | Options                          |
|                    |          | Print previev Options            |
| Search for records |          | Apps for Dynamics CRM            |
|                    |          | See Welcome Screen               |
| Due Date 🛧         | Date Cre | < About                          |
| 1395/10/21 08:40   | 1395/10  | Sector Sector                    |
| 1395/10/20 11:00   | 1395/10  | Privacy Statement                |

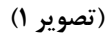

۲. در پنجره باز شده از بالا تب languages را انتخاب می نماییم.

| Set Pr         | ersonal           | Optior          | าร            |                    |         |                                 |               |                                                    | ? | × |
|----------------|-------------------|-----------------|---------------|--------------------|---------|---------------------------------|---------------|----------------------------------------------------|---|---|
| Change the     | e default display | settings to per | rsonalize Mi  | crosoft Dynamics ( | RM, and | manage your ema                 | il templates. |                                                    |   |   |
|                |                   |                 |               |                    |         |                                 |               |                                                    |   |   |
|                |                   |                 |               |                    |         |                                 |               |                                                    |   |   |
| General Sj     | ynchronization    | Activities      | Formats       | Email Templates    | Email   | Languages                       |               |                                                    |   | _ |
| Select your h  | ome page and      | settings for Ge | t Started par | nes                |         |                                 |               |                                                    |   | Â |
| Default Pane   | < D               | efault based on | user role>    |                    |         | <ul> <li>Default Tab</li> </ul> |               | <default based="" on="" role="" user=""></default> | Ŧ |   |
|                |                   |                 |               |                    |         |                                 |               |                                                    |   |   |
| Set the numb   | ber of records s  | nown per page   | in any list o | f records          |         |                                 |               |                                                    |   |   |
| Records Per F  | Page 50           |                 |               |                    |         | •                               |               |                                                    |   |   |
| Select the de  | fault mode in A   | dvanced Find    |               |                    |         |                                 |               |                                                    |   |   |
| Advanced Fin   | nd Mode 🛛 🔘       | Simple          |               | O Detailed         | ł       |                                 |               |                                                    |   | E |
| Set the time a | zone you are in   |                 |               |                    |         |                                 |               |                                                    |   |   |
| Time Zone      | (GN               | IT+03:30) Tehra | n             |                    |         | •                               |               |                                                    |   |   |
| Select a defa  | ult currency      |                 |               |                    |         |                                 |               |                                                    |   |   |
| Currency       |                   |                 |               |                    |         | Q                               |               |                                                    |   |   |
| Support high   | n contrast settin | gs              |               |                    |         |                                 |               |                                                    |   |   |

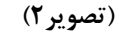

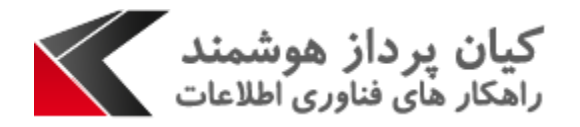

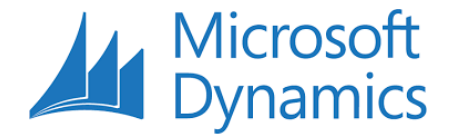

۳. با انتخاب فلش منویی باز می گردد و از داخل آن زبان فارسی را انتخاب می نماییم و با کلیک بر روی
 OK زبان CRM به فارسی تغییر پیدا می کند.

| Set Personal<br>Change the default displa | Options<br>ay settings to personalize Microsoft Dynamics CRM, and manage your email templates.<br>Activities Formats Email Templates Email Signatures Email Languages | ? X    |
|-------------------------------------------|----------------------------------------------------------------------------------------------------|--------|
| Select the language you prefe             | r to see Microsoft Dynamics CRM displayed in                                                                                                    |        |
| You can change the display lan            | iguage used for items such as menus and dialog boxes.                                                                                                    |        |
| Base Language                             | English                                                                                                    |        |
| User Interface Language                   | English                                                                                                    |        |
| Help Language                             | English                                                                                                    |        |
|                                           |                                                                                                    |        |
|                                           |                                                                                                    |        |
|                                           |                                                                                                    |        |
|                                           |                                                                                                    |        |
|                                           |                                                                                                    |        |
|                                           |                                                                                                    |        |
|                                           |                                                                                                    |        |
|                                           |                                                                                                    |        |
|                                           |                                                                                                    |        |
|                                           |                                                                                                    |        |
|                                           |                                                                                                    |        |
|                                           |                                                                                                    |        |
|                                           | _                                                                                                    |        |
|                                           |                                                                                                    |        |
|                                           |                                                                                                    |        |
|                                           | ОК                                                                                                    | Cancel |

(تصوير ۳)

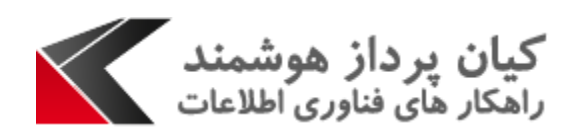

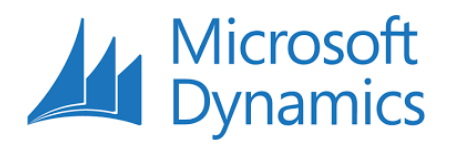